# RAVENNA/AES67

# Virtual Audio Device Guide

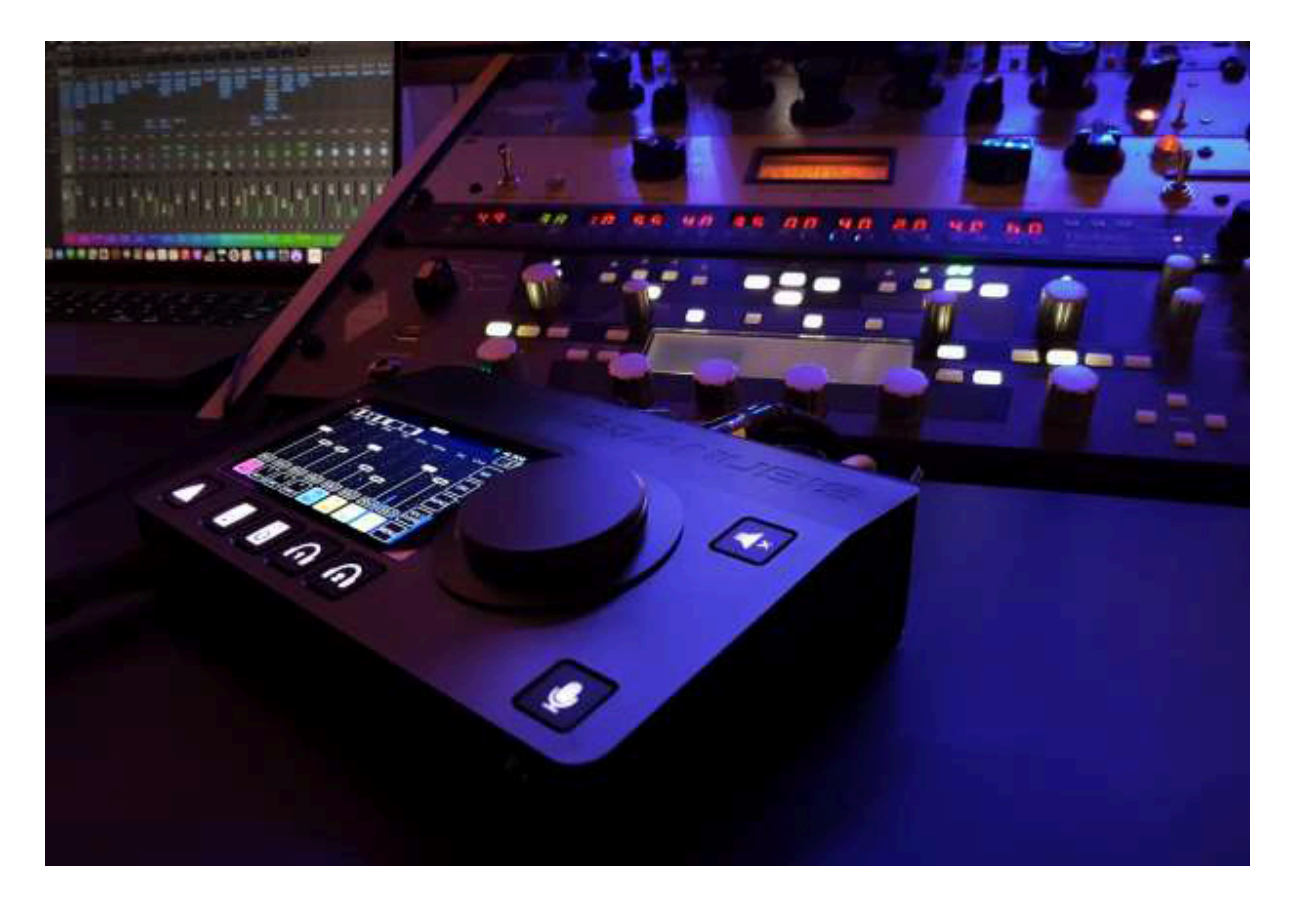

VAD V3.2.7 -Oct 2023

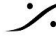

T: 03-5723-8181 F: 03-3794-5283 U: http://www.dspj.co.jp

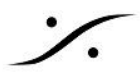

この情報は RAVENNA/AES67 Virtual Audio Device Guide の和訳です。

著作権所有者の書面による事前の許可がない限り、このドキュメントのいかなる部分も、いかなる形式でも複 製したり、データ検索システムに保存したりすることはできません。

このドキュメントは現状のまま提供されます。このドキュメントに含まれる情報は、予告なくいつでも変更され る可能性があるため、信頼してはなりません。

すべての会社名および製品名は、それぞれの所有者の ™ または登録商標 ® です。 Windows は Microsoft Corporation の商標です。 ヨセミテ、エル キャピタン、シエラ、ハイ シエラ、モハベ、カタリナ、ビッ グサー。Core Audio および Bonjour、Bonjour ロゴ、および Bonjour シンボルは Apple Computer, Inc. の商標です。RAVENNA は ALC NetworX GmbH の登録商標であり、ここではライセンスに基づいて使用 されています。

Merging Technologies は、このソフトウェア、その品質、パフォーマンス、商品性、または特定の目的への 適合性について、明示または黙示の保証を行いません。ソフトウェアは「現状のまま」提供され、購入者であ るお客様が、この Merging Technologies ソフトウェアを使用した結果のリスク全体を引き受けることになり ます。いかなる状況においても、Merging Technologies、その所有者、取締役、役員、従業員、または代理 人は、時間の損失、事業の損失、利益の損失、データの損失、またはそれに起因する同様の結果を含む、結 果的、偶発的、または間接的な損失または損害について、お客様に対して責任を負いません。Merging Technologies のハードウェアおよびソフトウェアの使用または使用不能、あるいはハードウェア ソフトウェア またはドキュメントの欠陥によるもの。

製品の機能および仕様は予告なく変更される場合があります。 © Copyright Merging Technologies Inc. 2023. All rights reserved

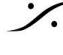

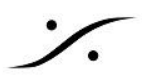

## **Contents**

| OVERVIEW                                          | 4    |
|---------------------------------------------------|------|
| System Requirements                               | 4    |
| Virtual Audio Device                              | 5    |
| VAD Operation example                             | 6    |
| Merging Virtual Audio Device – Release Notes      | 7    |
| Installing the Merging Virtual Audio Device       | .10  |
| Apple M1-M2 Installation                          |      |
| インストールに関する注意事項                                    | .16  |
| Virtual Audio Device Panel Configuration          | .17  |
| OPERATION MODES                                   | . 17 |
| UNITE your easy pass into the AoIP world          | . 22 |
| UNITE MODE / PROCEDURE                            | .23  |
| RAV/AES67 MODE                                    | . 26 |
| Remote MIDI Pre control (for Premium users only)  | 27   |
| MISC                                              | . 29 |
| USE CASE: Virtual Audio Device license Activation | 32   |
| FOR MORE INFORMATION                              | . 34 |

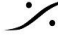

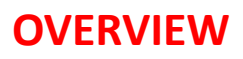

## **Virtual Audio Device driver**

Apple のオーディオドライバ(Core Audio)は、Mac OS X 上で動作するすべての Macintosh コンピュータ用 の標準化されたオーディオドライバシステムで、Core Audio と互換性のあるオーディオ インターフェイスへの アクセスを可能にします。

Merging Virtual Audio Device は、Mac OS上で作業する RAVENNA または AES67機器の所有者を対象 としています。

Note: VAD 3.2 では、VAD は 1 種類です(Standard と Premium を組み合わせたもの)。

Virtual Audio Device は、Merging Horus, Hapi, Anubis のユーザーは、自動的に Premium モードとなり ます。ネットワーク上で少なくとも1つの Merging デバイスが検出される必要があります

Mergingデバイスを持っていないユーザーは、VAD standard または Premium キーを購入する必要がありま す。キーの購入後、手順に従って MLM にキーを入力する必要があります。

## System Requirements

認定された MAC オペレーティング システム (OS) Core Audio ドライバーと VAD は macOS で認定されてい ます

- Yosemite\* 10.10.x: RAVENNA VAD (Core Audio) v2.0.31254.dmg v2.1.x はサポートされてい • ません
- El Capitan\* 10.11.x: RAVENNA -VAD (Core Audio) v2.0.31254.dmg v2.1.x はサポートされて いません
- Sierra\* 10.12.x: RAVENNA -VAD (Core Audio) v2.0.31254.dmg v2.1.x ではサポートされませ h
- High Sierra\* 10.13.x: RAVENNA VAD (Core Audio) v2.1.45186 v3.X ではサポートされません
- Mojave\* 10.14.x: RAVENNA -VAD (Core Audio) v2.1.45186 v3.X ではサポートされません
- Catalina\* 10.15.1 ~ 10.15.6: RAVENNA -VAD (Core Audio) v2.1.45186 VAD 3.X を推奨
- Big Sur (Mac Intel & M1) 11.1 ~ 11.6: RAVENNA - VAD (Core Audio) v3.0.47300 dmg 以降
- Monterey (Mac Intel & M1) 12.x: RAVENNA -VAD (Core Audio) v3.2.0.50810 dmg 以降 •
- Ventura (Mac Intel & M1 & M2) 13.x: RAVENNA -VAD (Core Audio) v3.2.5.55784 dmg 以降
- Sonoma: macOS Sonoma 14 上の 14.0 VAD は正式にはサポートされておらず、検証中です。最 • 終的な互換性テストが進行中ですが、テスト段階では良好に見えます。

\*レガシー macOS は、Apple または Merging によって正式にサポートされなくなりました。

警告:Horus-Hapi ファームウェア v3.9.4 以降にアップデートするユーザーは、 VAD 2.0.39648 以降をインス トールする必要があります。

警告:10Gb イーサネット アダプタは、VAD では使用できません。

警告:最近の macOS や M1/シリコン ファミリを使用している場合、USB ポートにパフォーマンスの弱点があり ます。Merging では、次の Thunderbolt アダプターを使用することを強くお勧めします https://www.sonnettech.com/product/thunderbolt-avb-adapter/overview.html

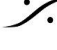

T : 03-5723-8181 F : 03-3794-5283 U : http://www.dspi.co.jp

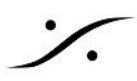

## Merging MacOS Configuration Guides

https://merging.atlassian.net/wiki/spaces/PUBLICDOC/pages/4820445/Mac+Configuration+Gui de

## **Virtual Audio Device**

VAD v3.2 では、1 つの VAD バージョンのみが配布されており、さまざまなモードで実行できます。 重要:Merging ライセンス マネージャー(MLM)は、バージョン 3.2 の時点で VAD に含まれています。MLM の 詳細については、こちらを参照してください。ライセンスマネージャーは、キーを受信すると、Merging インター フェイスを持たない VAD ユーザーが VAD Standard / Premium mode をアクティブ化できるようにします。

## VAD Standard operations

- Merging 製でないRAVENNA/AES67 互換機器で実行可能 v3.2 以降のキーが必要
- Latency を 1ms (48-AES67), 4ms (192), 6ms (288), 10ms (480) に設定可能 Note: Latency はアプリケーションのバッファサイズに依存します
- ドライバーはデフォルトのデバイス および システム(アラート)デバイス として使用できます
- Mac のペアレンタル コントロールとセキュリティファイアウォールをオフにする必要があります
- 利用可能な入出力の数・1fs (44.1kHz / 48kHz) = 64 I/O Note:アプリケーションがこれらの数をサポートしていない場合、I/Oの数は少なくなる可能性がありま す
- 詳細については、「Configure Merging and AES67 devices」ガイドを参照してください https://www.merging.com/support/downloads#macOS
  - このガイドは、Virtual Audio Device とともにインストールされます

重要:VAD v3.2 以降、Standard キー が必要です。

VAD Premiumのキーを購入すると、VAD を Premium モードで実行することができます。

## **VAD** Premium operations

- ネットワーク上に少なくとも1つの Merging製ネットワーク インターフェイス(Horus、Hapi、または Anubis)が必要です
- VAD Premium キーがある場合は、Merging製機器が無くても動作します。
- Latency は 16, 32, 48 (AES 67), 64, 128, 192, 288, 480 サンプルに設定できます。
- ドライバーはデフォルトのデバイスおよびシステム (アラート) デバイスとして使用できます。
- Mac のペアレンタル コントロールとセキュリティ ファイアウォールをオフにする必要があります。詳細に ついては、構成ガイドを参照してください

https://merging.atlassian.net/wiki/spaces/PUBLICDOC/pages/4820445/Mac+Configuration+Guide

● 使用可能な入出力の数 すべてのサンプリング レートで 128 I/O Note:アプリケーションがこれらの数をサポートしていない場合、I/Oの数は少なくなる可能性がありま す

警告:パフォーマンスはシステムのパフォーマンスと構成に依存するため、不具合などの問題が発生し た場合は、IOの数を減らしてください

- RAVENNA/AES67 インターフェイス および ドライバーとともにインストールされる UNITE または ANEMAN を使用して IO の接続を行えます。Applications>Merging Technologies>Docsで VAD にインストールされているユーザーマニュアルを参照してください。
- Anubis は VAD 2.0.39648 以降でサポートされています。

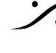

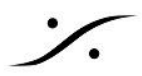

## **RAVENNA/AES67 Virtual Audio Device Specifications:**

| Palinin                               | RAVENNA/AES67 <sup>1</sup> Virtual Audio Device v3.2 and above  |                                                                                                    |  |  |  |  |  |  |  |  |  |
|---------------------------------------|-----------------------------------------------------------------|----------------------------------------------------------------------------------------------------|--|--|--|--|--|--|--|--|--|
| Driver                                | STANDARD mode                                                   | PREMIUM mode                                                                                                    |  |  |  |  |  |  |  |  |  |
| Requirements                          | AE567 compatible device with VAD Standard or Premium Key        | Requires at least one Merging Network Interface connected over the network (e.g. Horus, Hapi or Anubis)                                                   |  |  |  |  |  |  |  |  |  |
| Operating System macOS                | Catalina 10.1                                                   | 15.X* - Big Sur 11.X * - Monterey 12.X ** - Ventura 13.X ***                                                                                              |  |  |  |  |  |  |  |  |  |
| Latency                               | 1ms (48-AE\$67), 4ms (192), 6ms (288), 10ms (480)               | 16 - 32 - 48 (AES67) - 64 -128 - 192 - 288 - 480 samples                                                                                                  |  |  |  |  |  |  |  |  |  |
| Sampling rate supported               | 44.1/48kHz                                                      | 44.1/48kHz, 88.2/96kHz, 176.4/192kHz, 352.8kHz(DXD), 384kHz, D5D64, D5D128, D5D256                                                                        |  |  |  |  |  |  |  |  |  |
| 1/O @ 44_1/48kHz                      | 64 inputs and Outputs <sup>2</sup>                              | 128 Inputs and Outputs <sup>4</sup>                                                                                                    |  |  |  |  |  |  |  |  |  |
| 1/O @ 88.2/96kHz                      | Not Available                                                   | 128 inputs and Outputs <sup>#</sup>                                                                                                    |  |  |  |  |  |  |  |  |  |
| I/O @ 176.4/192kHz                    | Not Available                                                   | 128 inputs and Outputs <sup>1</sup>                                                                                                    |  |  |  |  |  |  |  |  |  |
| 1/O @ 352.8/384kHz/DSD                | Not Available                                                   | 128 inputs and Outputs <sup>4</sup>                                                                                                    |  |  |  |  |  |  |  |  |  |
| MIDI Pre Amps                         | MIDI Preamps & Din support                                      | MIDI Fre Amps & Din support                                                                                                    |  |  |  |  |  |  |  |  |  |
| Bundled application                   | MT Discovery                                                    | MT Discovery                                                                                                    |  |  |  |  |  |  |  |  |  |
| Important: As of VAD 3.2 (            | only one VAD is available, users with none-Merging interfaces w | sill require a VAD Standard key to operate and can upgrade to a VAD Premium key on our Online Shop                                                        |  |  |  |  |  |  |  |  |  |
| <sup>1</sup> SAP implemented in devi  | ce so no need for a RAVENNA-2-SAP (SIP is not supported)        |                                                                                                    |  |  |  |  |  |  |  |  |  |
| <sup>4</sup> The I/O performance will | vary with the system configuration.                             |                                                                                                    |  |  |  |  |  |  |  |  |  |
| Yosemite, ElCapitan and S             | ierra are LEGACY. Not supported anymore by Apple nor Merging    | g. Works as is. Older VAD do not support MERGING+ANU8/5                                                                                                   |  |  |  |  |  |  |  |  |  |
| High Sierra and Mojave 10             | 14.X are supported with VAD v2.1.45186 (not supported with      | VAD 3.0)                                                                                                    |  |  |  |  |  |  |  |  |  |
| *Catalina 10.15.X and Big             | Sur 11.X are supported with VAD PREMIUM 3.2.0 and higher o      | n Intel and M1 (ARM/Silicon) Mac - Refer to the VAD User Guide for M1 installation                                                                        |  |  |  |  |  |  |  |  |  |
| ** Monterey 12.3 and abo              | ive is supported with VAD PREMIUM 3.2.0 and higher on Intel a   | nd M1 (ARM/Silicon) Mac - Refer to the VAD User Guide for M1 Installation                                                                                 |  |  |  |  |  |  |  |  |  |
| ** Ventura 13.4 and above             | e is supported with VAD PREMIUM 3.2.5 and higher on Intel and   | d M1/M2 (ARM/Silicon) Mac - Refer to the VAD User Guide for M1/M2 installation and configuration                                                          |  |  |  |  |  |  |  |  |  |
| Sonoma 14.x Under certifi             | cation - not officially supported yet.                          | 같은 가지 같은 것 이 이상의 수가에 있는 것은 가지 않는 것은 것이 있는 것 같은 것은 것은 것은 것은 것은 것은 것이 있는 것이 있는 것이 있다. 것은 것은 것은 것은 것은 것은 것을 했다.<br>같은 것은 것은 것은 것은 것은 것은 것은 것은 것은 것은 것은 것은 것은 |  |  |  |  |  |  |  |  |  |
| MERGINIS-AND BIS IS SUGA              | norted as of VAD westion 2.0 20039 deep and higher              |                                                                                                    |  |  |  |  |  |  |  |  |  |

MERGING+ANUBIS is supported as of VAD version 2.0.37039.ding and higher ANEMAN is installed along the VAD and can be download for older VAD version https://www.merging.com/support/downloadsBaneman Warning: Recent Mac come with a JOGb ethernet interface that is not support by RAVENNA today. We recommend using an external adaptor Thunderbolt to Ethernet (Sonnet AVB recommended)

## **VAD Operation example**

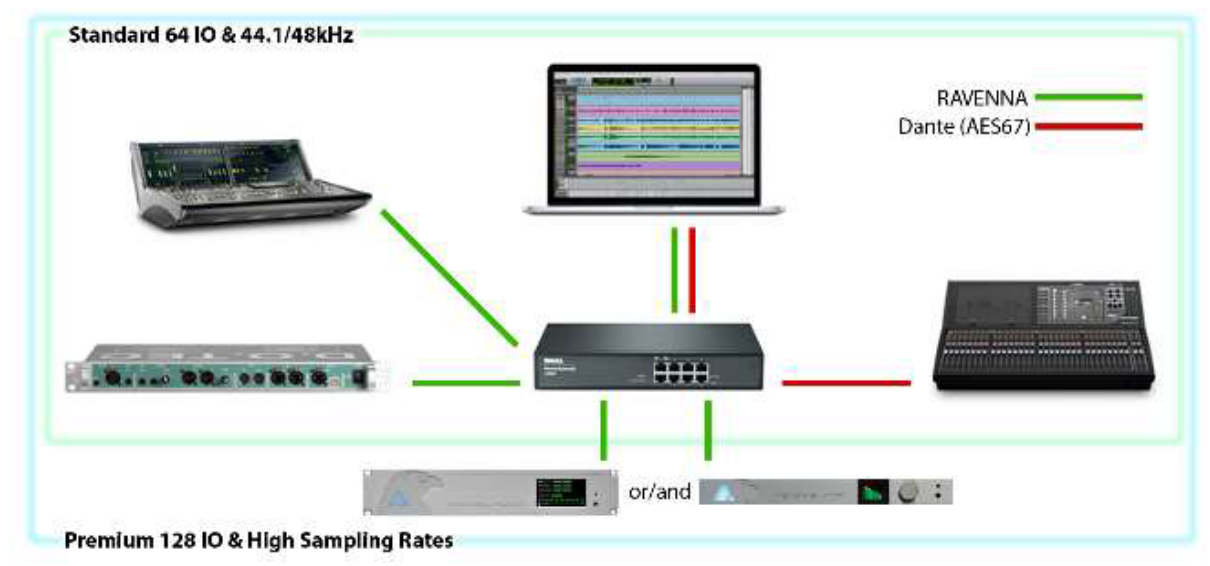

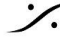

Contraction Contraction Contra T : 03-5723-8181 F : 03-3794-5283 U : http://www.dspj.co.jp

## Merging Virtual Audio Device – Release Notes

重要: VAD 3.2 は macOS Catalina、Big Sur、Monterey、Ventura でサポートされています。 以前の OS のユーザーは従来の VAD 2.1 を使用し続ける必要があります。

VAD バージョン 3.2.7 b56450 - リリース日: 2023 年 10 月 17 日

- New: macOS Ventura 13.6 認定\*\* macOS 構成ガイドラインに従ってください
- Fixed:検出の問題。最新ファームウェアへの更新を推奨

VAD バージョン 3.2.5 b55784 への更新も推奨 – リリース日: 2023 年 7 月 18 日

- New:macOS Ventura 13.4 認定\* \* macOS 構成ガイドラインに従ってください
- New: UNITE での Neumann MT 48 のサポート
- Fixed: VAD が Merging License Manager を適切にインストールしない
- Fixed: 最近の macOS アップデートでランダムに VAD がクラッシュする

VAD バージョン 3.2.2 b54146 – リリース日: 2023 年 1 月 25 日

Fixed: License Manager VAD キーのマージによるアクティベーションの失敗

VAD バージョン 3.2.2 b53376 - リリース日: 2022 年 10 月 20 日

- New:macOS Monterey 12.6 認定\*
- New: macOS Silicon M2 認定\*
  - \* macOS 構成ガイドラインに従ってください
- Improvement: Horus/Hapiの RTP 入力の奇数ポートをサポート (ZMAN-347)
- Fixed: UNITE はホルス上のモジュールのみを出力し、ハピは切断されます
- Fixed: IF 名にスペースが含まれている場合の SDP DUP のバグ (RAV-1643)
- Fixed:初期化の潜在的なタイムアウトが削除されました(RAV-1621)
- Fixed:8 チャンネルを超えるスピーカー レイアウトを接続する場合の VAD オーバーラップ エラー (RAV-1620)
- Fixed:macOS では、VAD から Web ブラウザ ページをランダムに開けません。
- Fixed:マージ デバイスのない VAD は常に UNITE タブで起動する可能性がありました。
- Debug ToolsVAD: Perfmon デバッグビューが最大 5.5 ミリ秒まで表示されるように増加

VAD バージョン 3.2.1 - リリース日: 2022 年 6 月 2 日

- New: Music Mission の実行時に録音するために、ANEMAN で Anubis Post-FX 物理入力および/ またはピアリングされた Post-FX 入力を結合または接続する可能性。これには、EQ、ダイナミクス お よび Deesser プラグイン オプションが含まれます。 ユーザーは、物理入力信号および/または Post-FX 信号 (ポストエフェクト)を個別または同時に録音 できます。 Note:リバーブ, パラレル ダイナミクス, センドは、ストリップ信号のエフェクト パスには含まれません。 それらを録音するには、バスのリターンを録音することをお勧めします。
- Improvement: VAD Uninstall All で残ったファイルを削除できます
- Improvement: PTP が AVID NEXIS と競合する
- Fixed: デバイスが切断されたときの VAD 潜在的なアサート
- Fixed: VAD 入力チャンネル数を0 に設定すると音が出力されない
- Fixed:パネルでLatencyを変更すると、オーディオがミュートされる場合があった。

既知の問題:

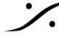

T : 03-5723-8181 F : 03-3794-5283 U : http://www.dspi.co.jp

更新:Apple の最近の USB サポートには、音のドロップアウトやデバイスがオフラインになる可能性がありま す。最近の macOS および/または M1/Silicon ファミリを使用している場合、以下の Thunderbolt アダプターを 使用することを強くお勧めします https://www.sonnettech.com/product/thunderbolt-avb-adapter/overview.html

VAD バージョン 3.2.0 - リリース日: 2022 年 2 月 24 日

- Official: Big Sur 11.6.x を正式サポート(\*)
- Official: Monterey 12.0.x を正式サポート(\*)
- 警告:一部の DAW およびアプリケーションは macOS Monterey ではまだサポートされていません
  - New:1 つの VAD ですべてに対応、Premium エディションはなくなりました
  - VAD は、ネットワーク上にMerging デバイスを必要とせずに、新しい MLM キー(Standard および) Premium)でロックを解除できます。詳細については、Merging ライセンス マネージャー (MLM)を確 認してください

https://merging.atlassian.net/wiki/spaces/PUBLICDOC/pages/4820305/Merging+License+Manager+MLM+.

- New: VAD ロック設定オプション
- New: VADドライバの ON-OFF 設定
- New: Anubis Remote Control サポート ファームウェアとともに Anubis Toolkit に含まれる別個のイ ンストーラーを使用します
- New: Anubis Remote Control が静的検出サポートをサポートするようになりました。
- Fixed: 最近の macOS での VAD 起動の問題(kext)
- Fixed:録音時の VAD オフセット(Safe mode)

VAD バージョン 3.0.4 - リリース日: 2021 年 12 月 10 日

- VAD 起動の潜在的な問題
- Big Sur 11.6 正式にサポート (\*)

VAD バージョン 3.0.3 - リリース日: 2021 年 9 月 28 日

 RAV-1452: デバイス(Anubis, Hapi, Horus)とVADの間のストリーム接続の問題を修正しました。ラ ンダムに接続を確立できませんでした。

(\*) 既知の問題:まれに VAD をインストール時に、VAD パネルのエントリがグレー表示のままになることがあり ます。一時的な解決策は、Mac でターミナル コマンドを開き、以下の行を入力することです。

sudo kextload /Librarv/Extensions/MergingRAVENNAAudioDriver.kext

パスワードを入力してください。これにより、次回再起動するまで VAD が強制的に開始されます。 Merging は macOS 側の問題について Apple に報告しています

VAD バージョン 3.0.2 - リリース日: 2021 年 2 月 7 日

- Fixed:ピアリングの安定性
- Fixed:UNITEの安定性
- Fixed: 自動サンプリング レート モードにもかかわらず、デバイスがサンプリング レートの変化に従わ ない
- Fixed: Auto モードで Anubis が VAD によるサンプリング レートの変化に従わない
- Fixed: VAD システムを再起動すると UNITE の接続が切断される
- Improvement:リモートコントロールのより高い信頼性
- Improvement: MacOS Big Sur 11.4 サポート

VAD バージョン 3.0.1 - リリース日: 2021 年 8 月 6 日

- Fixed: ProTools PreAmp サポート マッピングはポート チャネル #1 から始まります
- Fixed:デバイスの名前が変更されると、一部のデバイスが表示されない
- Fixed: Unite のストリーム名が長すぎ
- RAV-1396: Fixed: 詳細ページにゴースト ストリームが残る
- Improvement: UNITE サポート

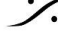

1

VAD バージョン 3.0.0 - リリース日: 2021 年 5 月 20 日

- VAD 3.0 エンド ユーザーへの導入バージョン
- Catalina および Big Sur (Intel および M1 サポート)
- UNITEサポート

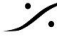

Contraction Contraction Contra T : 03-5723-8181 F : 03-3794-5283 U : http://www.dspj.co.jp

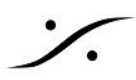

## **Installing** the Merging Virtual Audio Device

## **Prerequisites**

Merging Virtual Audio Device ドライバーはスタンドアロンドライバーとしてインストールできます。ドライ バーを動作させるには、RAVENNA または AES67 互換のネットワーク ハードウェアが少なくとも 1 台必要で す。

## OS

上記のシステム要件を参照してください。

警告: Apple M1 および M2 システムでは、インストール手順に追加の手順が必要です。 M1-M2 installation notice を参照してください。

### 手順(Mac Intel)

- 1. MAC 用の Merging Virtual Audio Device インストーラーをダウンロードします。 http://www.merging.com/products/networked-audio/downloads
- 2. Merging\_RAVENNA\_AES67\_VAD\_Installer.PKG ファイルをマウスでクリックし開きます。

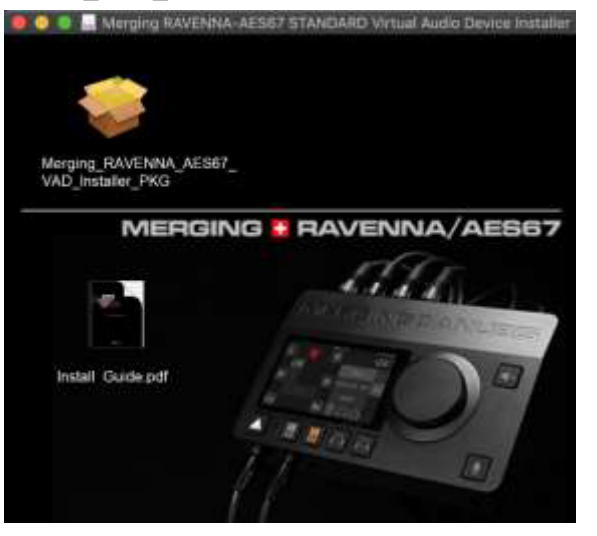

3. Continue をクリックしてインストールを続行します。

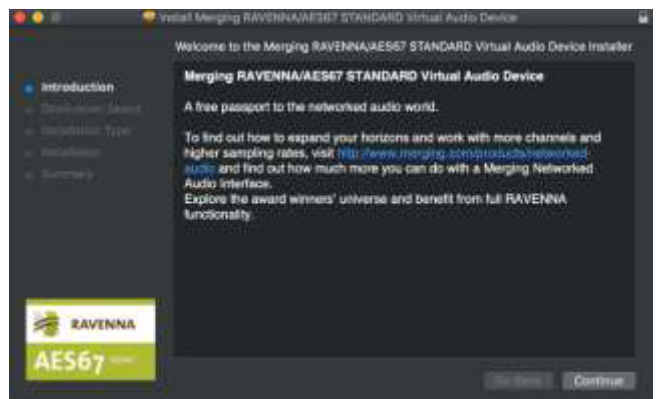

4. インストーラーの指示に従ってください。管理者パスワードの入力を求められます。

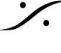

: dsp Japan Ltd, 4-8-5 Nakameguro, Meguro-ku, Tokyo 153-0061 T: 03-5723-8181 F: 03-3794-5283 U: http://www.dspj.co.jp

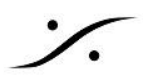

5. インストール中に、Merging RAVENNA オーディオ デバイスが公証されていない、または正体不明の 開発者からのものであることを確認するメッセージが表示されます。

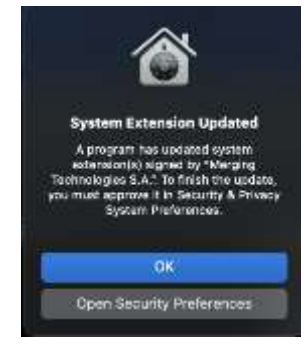

Mac M1/M2 ユーザーはこのセクションを参照してください。

- 6. 要求されたら、System Preferences(システム環境設定) > Security & Privacy(セキュリティとプ ライバシー)を開きます。
- 7. Lock (ロック)をクリックしてパスワードを入力し、Open Anyway を押して、アプリをインストールしま す。

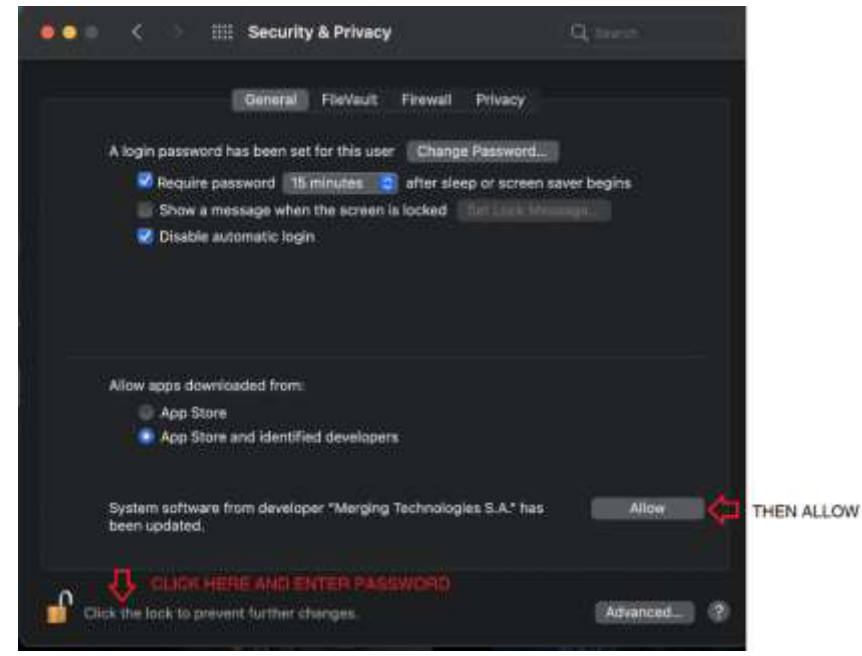

アプリはセキュリティ設定の例外として保存されます。

警告:30 分以内にインストールを行ってください。そうしないとアプリケーションが実行されず、VAD のアンイン ストールと再インストールが必要になる可能性があります。

8. Successful と表示されます。Close をクリックして終了します。

注意:ポイント9になる場合があります。ポイント8よりも前になる場合があります。インストールが成功した場 合は、いずれにせよ再起動して処理されます。

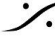

. dsp Japan Ltd, 4-8-5 Nakameguro, Meguro-ku, Tokyo 153-0061 T: 03-5723-8181 F: 03-3794-5283 U: http://www.dspj.co.jp

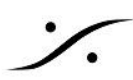

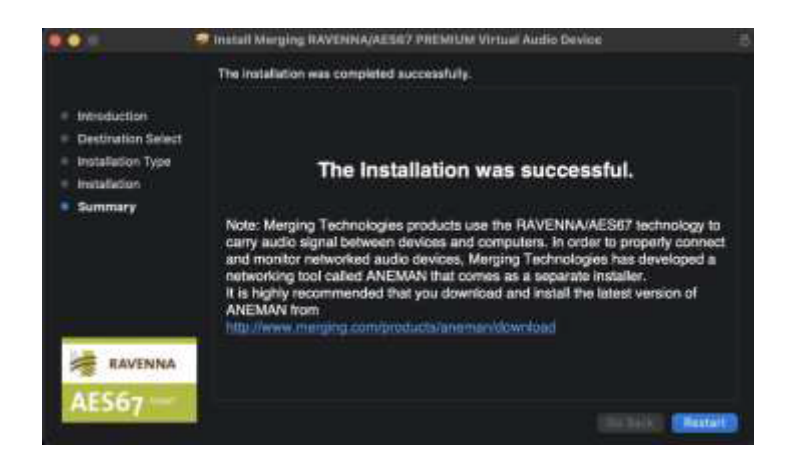

9. ドライバーのインストール後、公証が完了したら、MAC を再起動します。

| 6                                                                                                    |                                      |
|----------------------------------------------------------------------------------------------------|--------------------------------------|
| A restart is required as a system extension of the system extension of the sys | uired before new<br>ons can be used. |
|                                                                                                    |                                      |

## 重要: ドライバーが適切にオーソライズされていない場合は、Driver VAD パネルに警告が表示されます。

| Sta | tus:         |                                                                             |
|-----|--------------|-----------------------------------------------------------------------------|
|     | Sample rate: | Unknown                                                                     |
|     | Driver:      | Error: authorize the Driver under System Preferences > 'Security & Privacy' |
|     | PTP:         |                                                                             |

OS で、System Preferences(システム環境設定) > Security & Privacy(セキュリティとプライバシー)に移 動し、Software Developer(ソフトウェア開発者)の General Settings(一般設定)にドライバがリストされて いる場合はドライバを「許可(Allow)」にすることで、ドライバを認証する必要があります。

リモートアクセスでは「許可(Allow)」ボタンをクリックできない場合があります。「許可(Allow)」オプションを選 択するには、Mac にローカル アクセスしてください。macOSのアップデート方法によっては、このメッセージが 表示されない可能性があります。

10. System Preference(システム環境設定)を開くと Other(その他)に Merging RAVENNA アイコン があります。

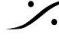

: dsp Japan Ltd, 4-8-5 Nakameguro, Meguro-ku, Tokyo 153-0061 T: 03-5723-8181 F: 03-3794-5283 U: http://www.dspj.co.jp

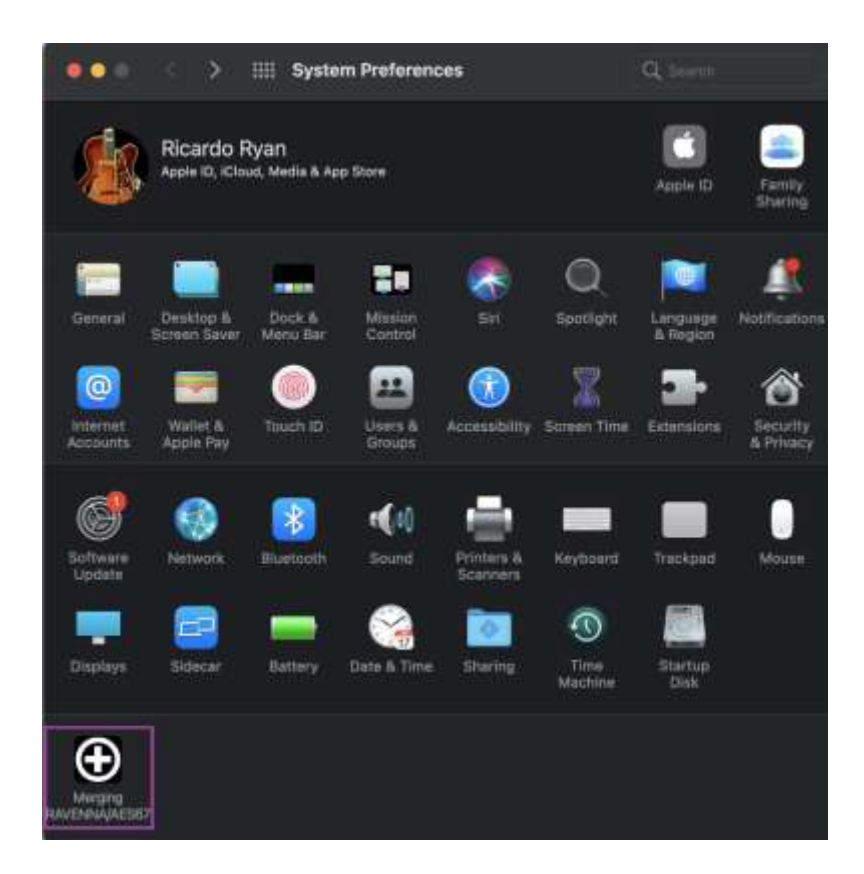

11. 使用するアプリケーション (DAW) で Virtual Audio Device の UNITE または RAV/AES67 モードで I/O 接続を行うように設定してください。

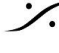

Contraction Contraction Contra T : 03-5723-8181 F : 03-3794-5283 U : http://www.dspj.co.jp

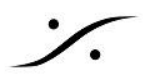

## Apple M1-M2 Installation

RAVENNA -VAD (Core Audio) v3.0.47227 は Big Sur 11.2.3 以降でサポートされます。 Monterev 12.x および Ventura 13.x は VAD 3.2.3 以降でサポートされます。 ここでは 最新バージョンのAppleシリコンM1-M2チップを使用した Mac に VAD をインストールする方法を解説 します。 重要:M1 のインストール手順は macOS のアップデートにより変更される可能性があります 最新の手順については、ナレッジベースのページを参照してください。

セキュリティのセットアップとインストールの軽減

- 1. M1 または M2 コンピュータをリカバリ モードで起動します (起動オプションがロードされたことが画面 に表示されるまで、電源ボタンを押したまま電源を入れます)。
- 2. Option(オプション)を選択し、ログインを選択します。
- トップメニューで、Utilities (ユーティリティ) -> Startup Security Utility (スタートアップ セキュリティ) ユーティリティ)に移動します。Merging VAD ドライバーがインストールされるシステムを選択します
- 4. 右下の Security Policy(セキュリティポリシー)に進みます。
- 5. Reduced Security(セキュリティの低下) -> Allow user management of kernel extensions from identified developers(特定の開発者によるカーネル拡張機能のユーザー管理を許可する) を選択します。

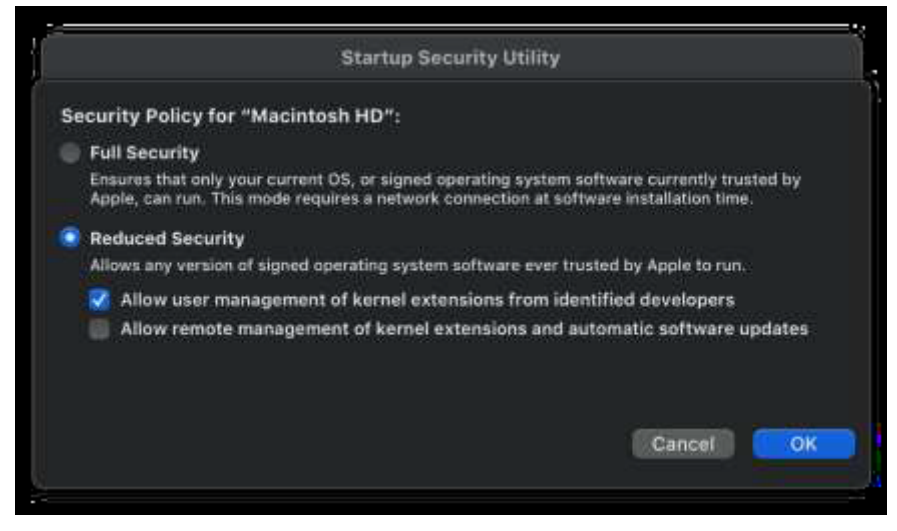

6. 上部の Apple メニューから「再起動」を選択して、コンピュータを再起動します。

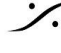

T: 03-5723-8181 F: 03-3794-5283 U: http://www.dspj.co.jp

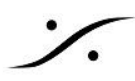

## Install the Merging VAD Audio driver Merging

- 1. 最新の Merging Virtual Audio Device ドライバーをダウンロードします (v3.2.3 以降は M1 および M2 Silicon Mac  $\mathcal{E} \mathcal{T}^{-1}$
- 2. dmg ファイルをダブルクリックしてドライバーをインストールします。
- 3. インストーラーの指示に従います。管理者パスワードの入力を求められます
- 4. インストール中に、Merging RAVENNA オーディオ デバイスが公証されていない、または正体不明の 開発者からのものであることを確認するメッセージが表示されます。

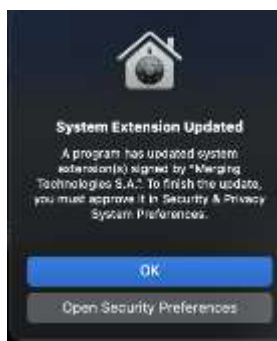

- 5. メッセージが表示されたら、Security & Privacy(セキュリティとプライバシー)の Open System Preferences(システム環境設定を開く)を選択します。
- 6. ドライバーのインストールを完了するために再起動する前に、System Preferences(システム環境設 定)、Security & Privacy(セキュリティとプライバシー)、General(一般)タブを開きます。右下の領 域に灰色の「許可(Allow)」ボタンがあるはずです。まず ロック解除シンボル をクリックし、次に Merging Technologies S.A. カーネル拡張機能を使用して確認します。

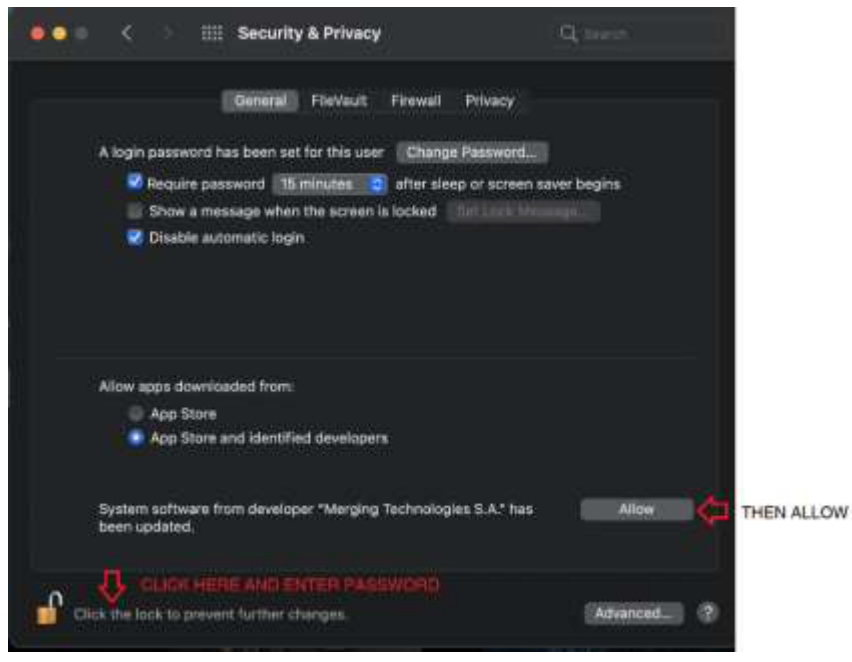

7. 鍵マークをクリックし、パスワードを入力して「許可(Allow)」ボタンを押します。 注:通知が2回届く可能性があり、パスワードを2回入力する必要があります。

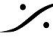

. dsp Japan Ltd, 4-8-5 Nakameguro, Meguro-ku, Tokyo 153-0061 T: 03-5723-8181 F: 03-3794-5283 U: http://www.dspj.co.jp

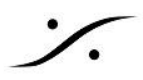

8. もう一度 Mac を再起動するように求められます。 再起動ボタンを押してください

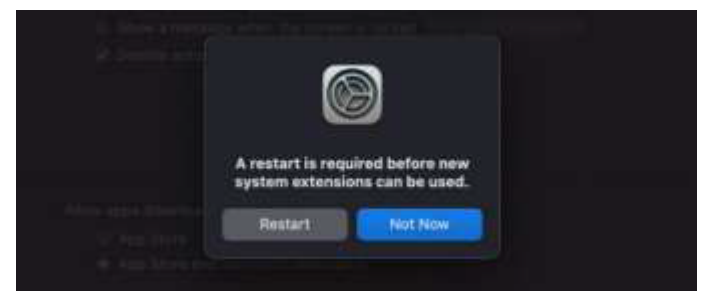

9. これで、MERGING VAD がインストールされ、実行されます。そのパネルは System Preferences (システム環境設定)から開くことができます。

macOS でのインストールが成功した後も、Merging インターフェイスがまだ認識されませんか?

Merging アプリケーションは、System Preferences(システム環境設定)/ Security and Privacy(セキュリ ティとプライバシー)で手動で承認する必要があります。Merging VAD ドライバーをインストールしてから 30 分 以内に、右下隅の「許可(Allow)」ボタンをクリックしてコンピューターを再起動する必要があります。

「許可(Allow)」ボタンが表示されない場合、再度表示するにはドライバーを再インストールする必要がある場 合があります。

インストールに関する注意事項

VAD インストーラーには、ネットワーク オーディオ デバイスの接続、監視、管理を可能にする Merging Audio NETwork MANAger (ANEMAN)が含まれています。

AoIP デバイスを管理および監視するには、www.aneman.net/#download から最新の ANEMAN をダウン ロードしてインストールしてください。 MERGING RAVENNA Audio Device v3.0 以降、ユーザーは AoIP 接 続を簡単にセットアップするために ANEMAN の代わりに UNITE を使用できます。

接続を簡素化するには、ANEMAN ではなく UNITE の使用をお勧めします。

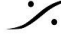

T: 03-5723-8181 F: 03-3794-5283 U: http://www.dspi.co.jp

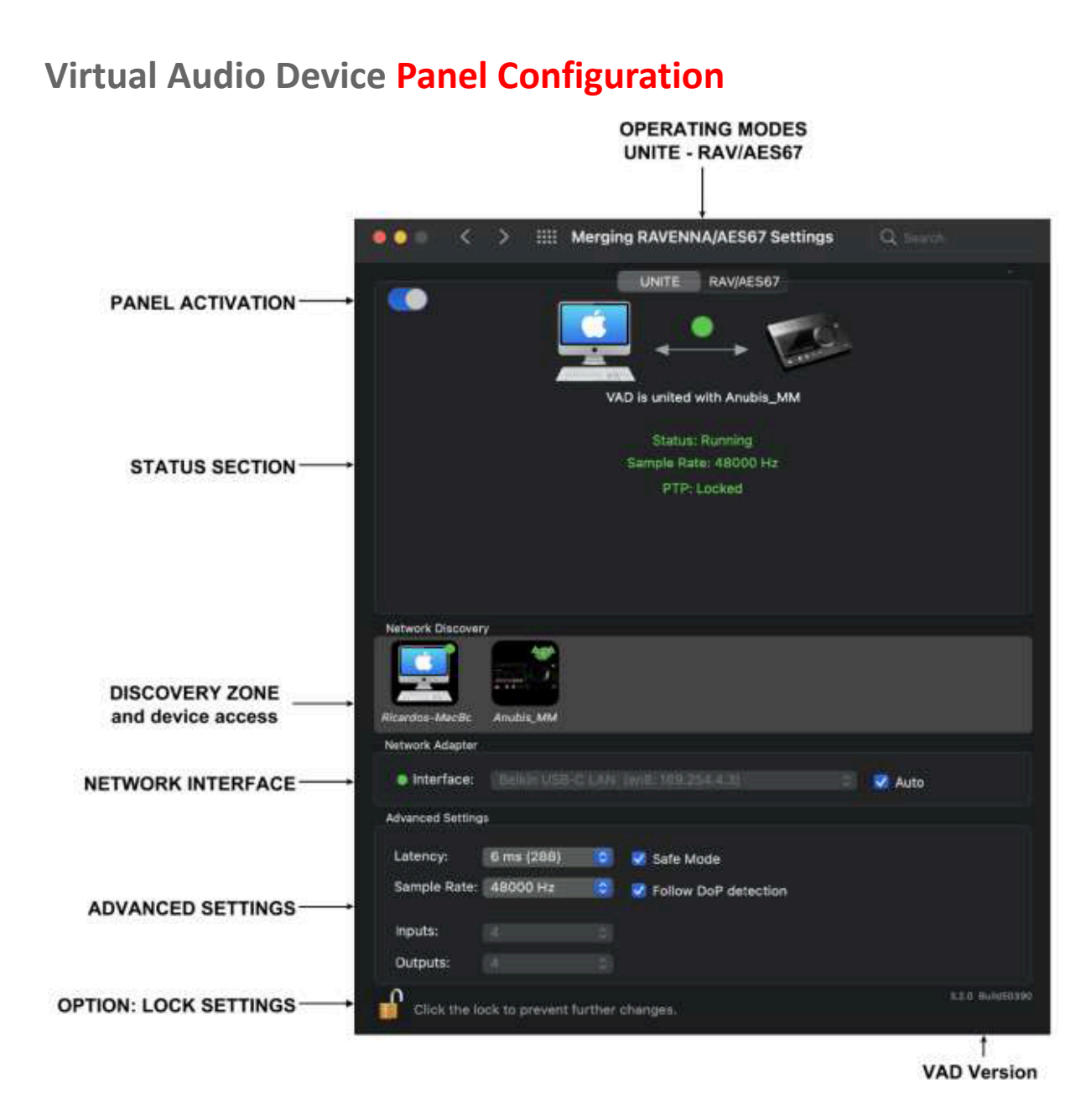

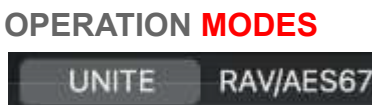

### UNITE

UNITE は、ユーザーがマウスをクリックするだけで Anubis とシステム/ドライバー間のすべての IO を接続でき るようにする自動 AoIP ストリーム パッチ機能です。Anubis と他のデバイスを1 台だけ使用し、AoIP の複雑 さを避けたいユーザーに強くお勧めします。

重要: UNITE は、Anubis Music Mission, Horus, Hapi でサポートされています。 Anubis が Monitor Mission を実行している場合、Unite はサポートされません。

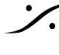

. dsp Japan Ltd, 4-8-5 Nakameguro, Meguro-ku, Tokyo 153-0061 T: 03-5723-8181 F: 03-3794-5283 U: http://www.dspj.co.jp

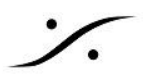

## RAVENNA/AES67 (RAV/AES67)

ANEMAN Audio NEtwork MANAger を使用して、AoIP RAVENNA/AES67 ストリーム接続を完全に制御し ます。

## **STATUS SECTION**

ステータス セクションでは、ストリーム ステータス、サンプリング レート、PTP クロッキングなど、ネットワークの 現在の状態とデバイスの状態が通知されます。このセクションでは、デバイス接続ツールとエラー メッセージレ ポートも提供します。 詳細については、UNITE または RAV/AES67 モードを参照してください。

## VAD Panel ON/OFF

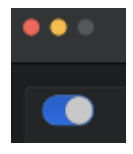

ドライバーをオンまたはオフに設定します。青色の場合、VAD が実行されています。

#### **Status**

• Network Connections:

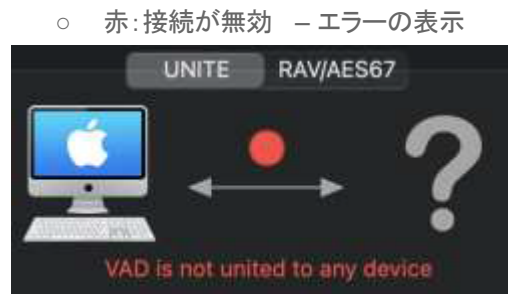

- 0 緑:コネクションが有効
- Driver:
  - 灰色:ドライバーがスタックしている
  - 緑色:ドライバーが正常に動作している
  - 赤:問題が検出されました 0
- PTP\*:
  - 緑:PTP ロック
  - 黄:PTP ロック
  - 赤点滅:PTP ロック解除

\* 任意のドメイン (0 に限らず) の PTP サポートは、VAD Premium バージョン 2.0.37746.dmg 以降でサポートされま す。

## **DISCOVERY ZONE**

検出セクションとデバイスオプションにアクセスします。

### Online RAVENNA Devices:

パネルには、オンラインの各 RAVENNA デバイスのアイコンが表示されます。

- コンピュータ アイコンをクリックすると、詳細設定 RAVENNA ページが開きます。
- RAVENNA/AES67 ネットワーク ハードウェア アイコンをクリックすると、Web ブラウザが開き、リモー トアクセス Web ページがロードされます。

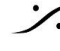

. dsp Japan Ltd, 4-8-5 Nakameguro, Meguro-ku, Tokyo 153-0061 T: 03-5723-8181 F: 03-3794-5283 U: http://www.dspi.co.jp

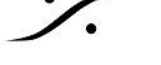

#### **Menu Access options**

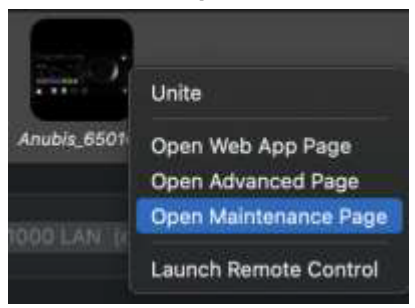

#### **UNITE / UN-UNITE**

詳細については、UNITE モードと手順を参照してください。 選択 UNITE は AoIP ストリームを自動的に接続します。

**Open Web Access** 

このエントリを選択すると、Web ブラウザが開き、デバイスのリモート アクセス Web ページがロードされます。

#### **Open Advanced Page:**

Advanced ページが開きます。これは、サードパーティのハードウェア IO を VAD に接続するのに役立ちます。 詳細については、高度な設定のガイドラインを参照してください。

https://merging.atlassian.net/wiki/spaces/PUBLICDOC/pages/4819571/Merging+RAVENNA+Advanced+Pages+ User+Guide

#### **Open Maintenance Mode**

ユーザーがデバイスのファームウェアのアップデートを実行できるようにします。ファームウェアのアップデート 手順については、デバイスのユーザーマニュアルを参照してください。

### **NETWORK INTERFACE:**

利用可能なネットワーク ポートをすべてリストします。ネットワーク インターフェイスが接続されているネットワーク ポートを選択します。

- 灰色:インターフェイスがないか、インターフェイスが適切に設定されていないため、ドライバーが実行できません。
- 緑色:ドライバーは適切に実行されており、インターフェイスは 1Gb です。
- 黄色:100Mb のインターフェイス
- 赤色:潜在的なセキュリティ問題があります。

## **ADVANCED SETTINGS:**

#### VAD Standard Latencies

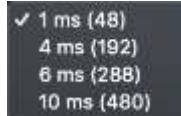

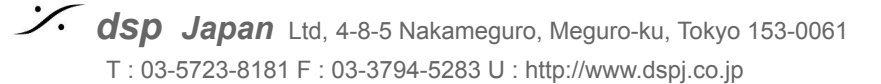

#### VAD Premium Latencies:

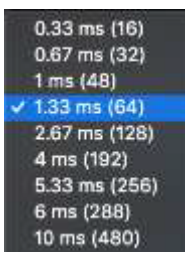

1.33ms(64サンプル)Merging は 48 サンプル AES67 を推奨します。 1ms(48 サンプル)はAES67 コンプライアンスで推奨されています(VAD Standard/Premium)。 16、32、48、64、128、192\*、288\*、および 480\* サンプル (VAD Premium)。 \* 2.1.41930 dmg 以降のバージョン でサポート

#### Safe Mode:

このモードを有効にすると、再生エンジンが容易になり、一部のクリックが発生しなくなります。 Note: Safe Mode を有効にすると、遅延が増加します。

#### **Follow DoP Mode**

アプリケーションによって提供されるデータ ストリームが DoP であるかどうかを識別します。DoP の場合、VAD は DSD で再構成されます。 DoP(DSD Over PCM)は、PCM オーディオ インターフェイスを介して DSD オーディオを転送する方法です。 CoreAudio は DSD をネイティブでサポートしていないため、これがプレーヤーからオーディオ インターフェイス に DSD を転送する唯一の方法です

#### **Frequency:**

Standard: Fixed at 44.1kHz or 48kHz Premium: 44.1/48kHz, 88.2/96kHz, 176.4/192kHz, 352.4/384 kHz, DSD64, DSD128, DSD256

#### **Number of Channels**

Inputs: • 0,2,8,16,32,40,48,56,64 (Premium では 128) Outputs: • 0,2,8,16,32,40,48,56,64 (Premium では 128)

#### Lock Settings Option:

VAD パネルでロック設定を設定できます。

アクティベーション手順

- 1. 次のリンクからファイルをダウンロードします。 https://betadownload.merging.com/ExternalLinks/VAD\_CoreAudio/Panel/com.merging.audio.MergingRA VENNAPreferencePanel.plist
- 2. Mac /Library/Preferences に移動します。
- 3. ファイルを /Library/Preferences にコピー/ペーストし、システムパスワード を入力します。
- 4. VAD パネルを閉じて再度開きます

VAD パネルの左下にロックが表示されます。VAD のロックを解除するには、ロックの ロゴをクリックすると、シ ステム パスワードの入力を求めるプロンプトが表示されます。

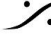

State of the second second sec T: 03-5723-8181 F: 03-3794-5283 U: http://www.dspj.co.jp

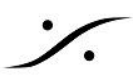

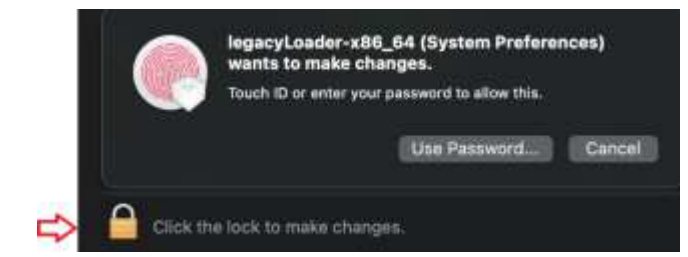

パスワードを入力すると、パネル設定を変更できるようになります。

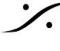

Solution of the second state of the second state of the second sta T : 03-5723-8181 F : 03-3794-5283 U : http://www.dspj.co.jp

## UNITE your easy pass into the AoIP world

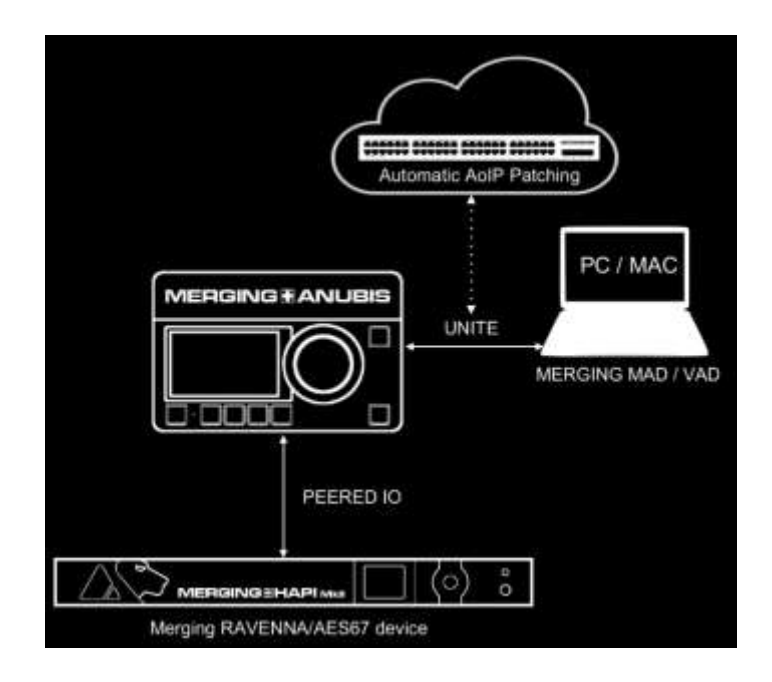

Merging デバイスと Merging ドライバーだけで、ANEMAN などのソフトウェアを必要とせずに、 RAVENNA/AES67 ネットワークストリーム接続を結合して簡素化するものです。

### **UNITE**機能とは何ですか?

UNITE は、AoIP ストリームのパッチ機能であり、ユーザーがマウスをクリックするだけで Anubis とシステム/ド ライバー間のすべての IO を接続できるようになります。

Merging RAVENNA/AES67 インターフェイスをネットワーク上に追加するか、Anubis に直接接続して IO を拡 張し、それらの IO の一部をピアリングし、UNITE を実行すると、それらすべての IO を DAW で利用できるよう になります。

重要: UNITE は、Anubis Music Mission、Horus、Hapi でサポートされています。Anubis が RAV/AES67 モードの使用を必要とするモニター ミッションを実行している場合、Unite はサポートされません。

### PEERING 機能とは何ですか?

Anubis から追加のデバイス IO を PEER すると、それらの IO がすぐに Anubis ミキサーで利用可能になり、ミ キサー チャンネルと出力チャンネルが拡張され、システム/DAW を必要とせずに、それらの IO をオンラインで 利用可能なデバイスに制御、ミックス、録音、またはルーティングできます。

Note: すべての Mission は PEERING をサポートしています。 PEERING の詳細については、 Anubis Mission Manual を参照してください。

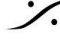

T: 03-5723-8181 F: 03-3794-5283 U: http://www.dspj.co.jp

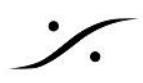

## **UNITE MODE / PROCEDURE**

Unite は、迅速な自動ストリーム パッチ適用を提供することで、AoIP 接続を簡素化します。

1. UNITE モードタブ(中左)を選択します。

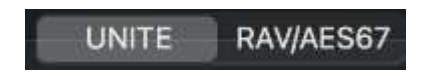

2. UNITE に使用できるデバイスをクリックします。以下の例では、Anubisを UNITE します。

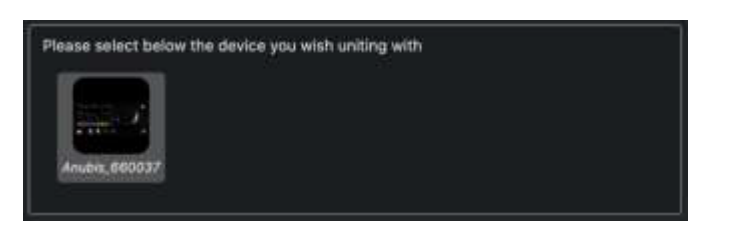

3. これにより、アプリケーション(DAW など)で使用できる IO を選択できるメニューが開きます。

| o the MAD I/O channels. |                   |  |
|-------------------------|-------------------|--|
| Input Channels          | Output Channels   |  |
| Physical Inputs         | DAW               |  |
| 🗌 Built-In Mic          | AUX 1             |  |
| 🗌 Bus Returns           | 🗌 AUX 2           |  |
| Peered Inputs           | 🖂 AUX 3           |  |
| Post-FX Physical Inputs | 🖂 AUX 4           |  |
| Post-FX Peered Inputs   | 🗋 AUX 5           |  |
|                         | Additional Inputs |  |
|                         |                   |  |

4. 接続したいIOにチェックを入れます

Anubis の UNITE 設定: Anubisは、Horus や HAPI よりも柔軟に UNITE を選択できます。

### VAD Inputs Maps

- Physical Inputs: Anubis 入力コンボ 1/2 およびラインインストゥルメント 3/4
- Built-in Mic: Anubis 内蔵トークバック •
- Bus Retirns: Anubis Music Mission returns:: Mix, MixAlt, Cues, Reverb, Dynamics のレ コードバックのために接続します。
- Peered Inputs: Anubis によって PEER された別の Merging RAVENNA/AES67 インターフェイス を使用するユーザーが使用できます。Anubis ユーザー マニュアルを参照してください。
- Post-FX Physical Inputs: Anubis のローカル入力の EQ, Dynamics, Deesser 処理後を録音しま す。
- Post-FX Perred Inputs: PEER された入力チャンネルの EQ, Dynamics, Deesser 処理後を録音 します。

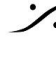

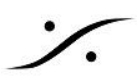

## VAD Outputs Maps

- DAW: DAW またはアプリケーション ソフトウェアの出力再生 (ステレオ)
- AUX 1 ~ 5: DAW またはアプリケーション用の追加のソフトウェア出力再生ステレオペア。
- Additional Outputs: AES67 ストリーム (最大 48 チャンネル) AES67 互換デバイスと Music Mission を実行する Anubis が必要です。

## Horus & Hapi UNITE Settings

モジュールとインターフェイスによる接続の選択肢を提供します。

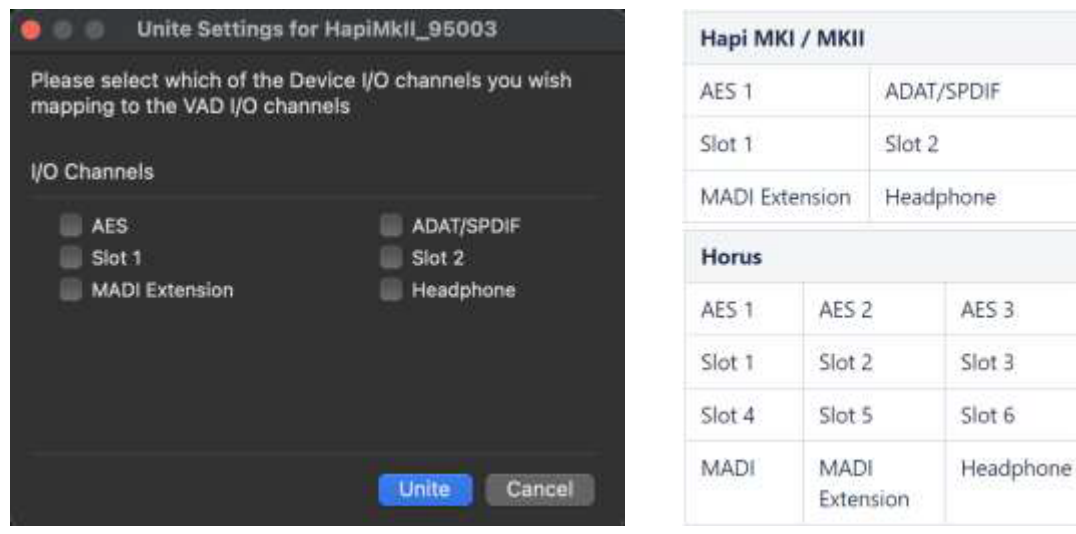

Note: すべての接続は、VAD パネル設定で選択された IO に基づいて行われます。

Unite を選択すると、デバイスと VAD 間の AoIP 接続が自動的に確立されます。

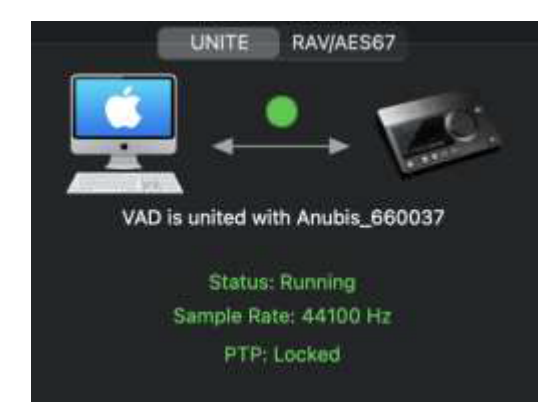

## **UNITE Taskbar Status Indicator**

Mac タスクバーの上部に、UNITE ステータスを表示する 十字のアイコンがあります。

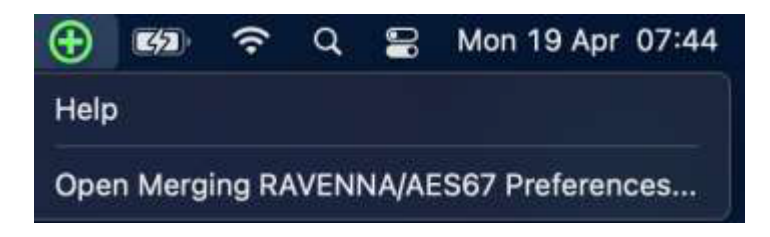

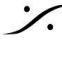

T: 03-5723-8181 F: 03-3794-5283 U: http://www.dspj.co.jp

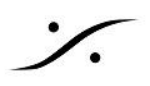

VAD パネルの緑色の十字アイコン – 適切な動作状態

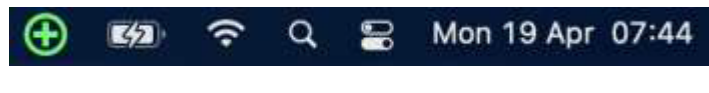

VAD パネルの赤十字 – 接続の問題の可能性があります。

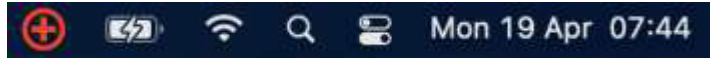

点滅する十字アイコンをクリックすると VAD パネルが開き、エラーを表示します。

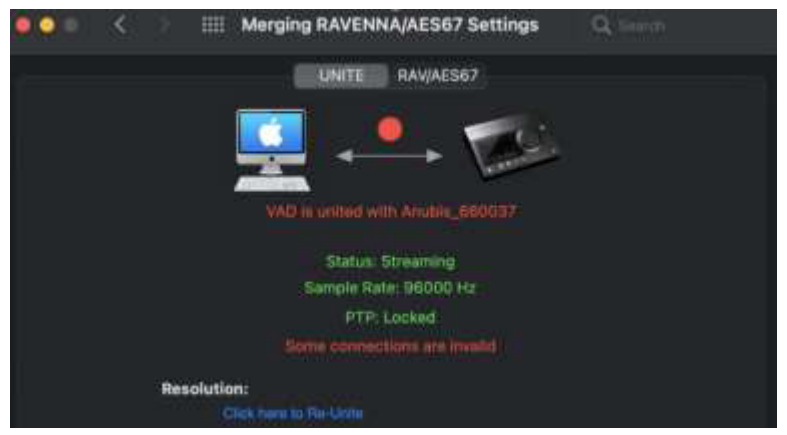

## "Invalid connections"「無効な接続」

解決策:この例での解決策は、再度 UNITE することです。

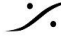

: dsp Japan Ltd, 4-8-5 Nakameguro, Meguro-ku, Tokyo 153-0061 T: 03-5723-8181 F: 03-3794-5283 U: http://www.dspj.co.jp

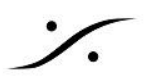

## **RAV/AES67 MODE**

ANEMAN Audio NETwork MANAger を使用して、AoIP RAVENNA/AES67 ストリーム接続を完全に制御し ます。

| ••• <            | Merging RAVENNA/AES67 Settings                   | Q 34460                    |
|------------------|--------------------------------------------------|----------------------------|
|                  | UNITE RAV/AES67                                  |                            |
|                  |                                                  | )                          |
|                  | VAD is not connected to any device               |                            |
|                  | Status: Streaming                                |                            |
|                  | PTP: Locked                                      |                            |
|                  |                                                  |                            |
|                  | Resolution:                                      |                            |
|                  | Please click here to lauroh ANEMAN in order to o | nattii netwolk connection: |
| Online RAVENNA   | Devices:                                         | Launch ANEMAN              |
|                  |                                                  |                            |
| Network Adapter  | PREPARENT PSDC3 Anubix 850101                    |                            |
| Interface:       |                                                  | auto                       |
| Advanced Setting | 14                                               |                            |
| Latency:         | 6 ms (288) 🤤 叉 Safe Mode                         |                            |
| Sample Rate:     | 44100 Hz 😋 🤓 Follow DoP detection                |                            |
| Inputs:          | 24 0                                             |                            |
| Outputs:         | 16 0                                             |                            |
|                  |                                                  |                            |

## ANEMAN の起動

まず、最新の ANEMAN を www.aneman.net/#download からダウンロードしてインストールしてください。こ れにより、ANEMAN という Audio NETwork MANAGER が開き、ネットワーク接続されたオーディオ デバイス の接続、監視、管理が可能になります。

詳細については、VAD と一緒にインストールされる ANEMAN User Guide を参照してください。

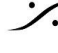

: dsp Japan Ltd, 4-8-5 Nakameguro, Meguro-ku, Tokyo 153-0061 T : 03-5723-8181 F : 03-3794-5283 U : http://www.dspj.co.jp

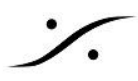

## **Remote MIDI Pre control (for Premium users only)**

Remote PreAmp コントロールは、Virtual Audio Device の Premium バージョンでのみ使用できます。

## **Pro Tools on Mac**

Horus / Hapi / Anubis アナログ プリアンプは、Mac 上で実行される Avid Pro Tools から直接コントロールで きます (Virtual Audio Device を使用)。Horus / Hapi / Anubis のプリアンプ コントロールに Pro Tools を設定 するには、次の手順を行ってください。

- 1. 1. Horus / Hapi / Anubis ファームウェアのバージョンを確認し、必要に応じて最新バージョンにアップ デートします。
- 2. イーサネットポート経由で、Horus / Hapi / Anubis を Pro Tools を実行しているシステムに接続しま す。

Pro Tools 側の設定

- 3. Pro Tools を起動し、RAVENNA Core Audio I/O と連携するように設定します。
- 4. Pro Tools の Setup>MIDI>Input Devices...を開いてください。

| MIDI Input Enable       |  |
|-------------------------|--|
| Horus_80423_midi_pre_in |  |
|                         |  |
| Cancel                  |  |

| MIDI Input Enable         |    |
|---------------------------|----|
| Anubis_650008_midi_din_in |    |
| Cancel                    | ок |

Mac MIDI Studio Panel

- 5. Merging RAVENNA インターフェイス (Horus, Hapi, Anubis) にチェックを入れて有効にします。
- 6. Pro Tools>Setup>Peripherals Settings を開きます。
- 7. Peripheralsパネルで、Mic Preamps タブを選択します。

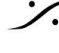

T: 03-5723-8181 F: 03-3794-5283 U: http://www.dspj.co.jp

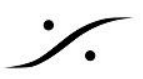

| Type       Receive From       Send To       Defaults       Retain Current Settings         #1       PRE       none       none       rest       intervent         #2       PRE       Hr_80423       Predefined       Hous_80423_mid_pre_in       channel-3         #4       PRE       Hr_80423_5       rest       intervent       channel-3         #5       none       none       none       intervent       channel-3         #5       none       none       none       intervent       channel-3         #6       none       none       none       intervent       channel-3         #7       none       none       none       intervent       channel-4         #8       none       none       none       intervent       channel-10         #9       none       none       intervent       intervent       channel-112         ichannel-13       intervent       intervent       intervent       intervent       intervent         #0       none       intervent       intervent       intervent       intervent       intervent         #1       none       none       intervent       intervent       intervent       intervent | chronization | M  | achine Control |      | MID! Contro | llers | Ether    | net Contr | ollers | Mic Preamps     | Satellites      | VENUE                    |
|----------------------------------------------------------------------------------------------------|--------------|----|----------------|------|-------------|-------|----------|-----------|--------|-----------------|-----------------|--------------------------|
| #1       PRE       none       reset         #2       PRE       Hr_80423       Predefined       Horus_80423_midi_pre_in       channel-1         #3       PRE       Hr_80423_5       reset       channel-2       channel-3         #4       PRE       Hr_80423_5       reset       channel-4       channel-4         #5       none       none       none       channel-5       channel-6         #6       none       none       none       channel-6       channel-7         #8       none       none       none       channel-10       channel-10         #9       none       none       none       channel-12       channel-12         channel-13       channel-14       channel-10       channel-10       channel-10         channel-14       channel-12       channel-12       channel-12       channel-11                                                                                                    | ſ            |    | Туре           |      | Receive Fr  | om    | Send T   | 0         | Defaul | ts Retain C     | urrent Settings |                          |
| #2       PRE       Hr_80423       Predefined       Horus_80423_midi_pre_in       channel-1         #3       PRE       Hr_80423_5       reset       channel-3         #4       PRE       Hr_80423_5       reset       channel-3         #5       none       none       channel-4       channel-6         #6       none       none       channel-8       channel-8         #7       none       none       none       channel-10         #8       none       none       none       channel-10         #9       none       none       none       none       channel-12         channel-13       channel-14       channel-8       channel-8       channel-8         channel-14       none       none       none       channel-10         channel-10       channel-10       channel-11       channel-12         channel-13       none       none       none       none       none                                                                                                    |              | #1 | PRE            | *    | none        | 1     | none     | 1         | reset  |                 | 0               |                          |
| #3       PRE       Hr_80423       Predefined       Horus_80423_midi_pre_in       channel-1         #4       PRE       Hr_80423_5       Hr_80423_5       reset       channel-3         #5       none       none       none       channel-4         #6       none       none       channel-5         #7       none       none       none       channel-6         #7       none       none       none       channel-7         #8       none       none       channel-10       channel-10         #9       none       none       none       channel-11         Remote Lock-Out Mode       channel-13       channel-14                                                                                                    |              | #2 | PRE            | ٣    | Hr_80423_   |       |          |           | reset  |                 | 0               |                          |
| #4       PRE       Hr_80423_5       Hr_80423_5       reset       channel-3         #5       none       none       none       channel-4       channel-5         #6       none       none       none       channel-5       channel-6         #7       none       none       none       channel-7       channel-7         #8       none       none       none       channel-10       channel-10         #9       none       none       none       channel-12       channel-11         Remote Lock-Out Mode       channel-13       channel-13       channel-14                                                                                                    |              | #3 | PRE            |      | Hr_80423_   | _     | Predefin | nd ·      | Horu   | .s_80423_midi_( | ore_in •        | channel-1                |
| #5       none       inone       inone       channel-4         #5       none       inone       inone       channel-5         #6       none       inone       inone       channel-6         #7       none       none       inone       channel-8         #8       none       inone       inone       channel-8         #8       none       inone       inone       channel-10         #9       none       inone       inone       channel-12         channel-12       channel-13       channel-13       channel-14                                                                                                    |              | #4 | PRE            |      | Hr_80423_   | 5     | Hr 80423 | 5         | reset  |                 | 0               | channel-2<br>channel-3   |
| #6 none none none channel-5<br>#6 none none none channel-6<br>#7 none none none channel-7<br>#8 none none none channel-9<br>#9 none none none channel-10<br>channel-11<br>channel-13<br>channel-15                                                                                                    |              | #5 | none           |      | none        |       | none     |           |        |                 | 6               | channel-4                |
| #7       none       none       channel-8         #7       none       none       channel-7         #8       none       none       channel-8         #9       none       none       channel-10         channel-11       channel-12       channel-13         channel-15       channel-15       channel-15                                                                                                    |              | 26 | none           |      | (mone)      |       | DOMA /   |           |        |                 | 12              | channel-5                |
| #7       tot is       tot is       tot is       channel-8         #8       none       inone       inone       channel-9         #9       none       inone       inone       channel-10         Channel-11       Channel-11       channel-12       channel-13         Channel-13       channel-14       channel-15       channel-15                                                                                                    |              | #7 | lesse.         |      | (mane)      |       | anne.    | -         |        |                 | 3               | channel-6<br>channel-7   |
| #8 none none channel-9<br>#9 none none channel-10<br>Channel-11<br>Channel-12<br>Channel-13<br>Channel-15                                                                                                    |              |    | (tione)        |      | (0.023.0    | -     | (INTRO-  |           |        |                 | 3               | channel-8                |
| P3 none none channel-10     channel-10     channel-12     channel-13     channel-13     channel-14     channel-15                                                                                                    |              | 84 | none           |      | 0000        |       | 10004    |           |        |                 | 5               | channel-9                |
| Remote Lock-Out Mode channel-12<br>channel-13<br>channel-14<br>channel-15                                                                                                    |              | #9 | none           |      | 200746      | 112   | hone'    |           |        |                 | Q               | channel-10<br>channel-11 |
| channel-13<br>channel-14<br>channel-15                                                                                                    |              |    | Remote Los     | :k-0 | ut Mode     |       |          |           |        |                 |                 | channel-12               |
| channel-14<br>channel-15                                                                                                    | L.           |    |                |      |             |       |          |           |        |                 |                 | channel-13               |
| Channel-16                                                                                                    |              |    |                |      |             |       |          |           |        |                 |                 | channel-14               |
| channel-16                                                                                                    |              |    |                |      |             |       |          |           |        |                 |                 | channel-15<br>channel-16 |
|                                                                                                    |              |    |                |      |             |       |          |           |        |                 |                 |                          |
|                                                                                                    |              |    |                |      |             |       |          |           |        |                 |                 |                          |
|                                                                                                    |              |    |                |      |             |       |          |           |        |                 |                 |                          |
|                                                                                                    |              |    |                |      |             |       |          |           |        |                 |                 |                          |

Peripherals panel - Mic Preamps tab

8. 次の順序で選択します。

| Туре    | PRE                                                         |
|---------|-------------------------------------------------------------|
| Receive | From Horus_80xxx_midi_pre_in (or Anubis_65XXXX_midi_pre_in) |
| Send To | Horus_80xxx_midi_pre_out (or Anubis_65XXXX_midi_pre_out)    |

Note :

- 最初の AD モジュールの場合は、Receive From > Channel 1 と Send To Channel 1を設定する 必要があります(Anubis は、最新バージョンではチャネル #9 以降になります)。
- 2番目の AD モジュールの場合は、Receive From > Channel 2と Send To Channel 2 を設定す る必要があります。
- 3 番目の AD モジュールの場合は、Receive From > Channel 3 と Send To Channel 3 を設定す る必要があります。
- 4 番目の AD モジュールの場合は、Receive From > Channel 4 と Send To Channel 4 を設定す る必要があります。

Warning: チャネルの番号付けはスロットの位置に基づいているため、Horus と Hapi のユーザーは AD モ ジュールのスロットの位置を確認する必要があります。Anubis ユーザーは Channel 1 から Channel 1 へ受 信します。

9. OK をクリックして、Peripherals パネルを閉じます。

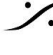

: dsp Japan Ltd, 4-8-5 Nakameguro, Meguro-ku, Tokyo 153-0061 T: 03-5723-8181 F: 03-3794-5283 U: http://www.dspj.co.jp

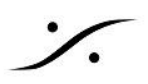

Within Pro Tools

10. I/O Setup パネルを開きます。

|   |                  | A Store |    | 15 | 8 | R | 2 | 2 |   | 2 | 2 |   | - | - |         |   |   |   |   |     |    |   |   |   | 145 | 34 |   | 27 | 1 | 219 |     | - | 0 |
|---|------------------|---------|----|----|---|---|---|---|---|---|---|---|---|---|---------|---|---|---|---|-----|----|---|---|---|-----|----|---|----|---|-----|-----|---|---|
| 1 | PRE #1           |         | 18 | 2  | 3 | 4 | 5 | 6 | 7 |   |   |   |   |   |         |   |   |   |   |     | 1  | - |   |   |     | -  |   |    |   | -   | -   |   | Ĩ |
|   | PRE #2<br>PRE #3 |         |    |    |   |   |   |   |   |   | 1 | 2 | 3 | 4 | \$<br>• | 2 | 4 | 1 | 2 | a l | a, | 5 | æ | 7 |     | 2  |   |    |   |     |     |   |   |
| 1 | PRE #4           |         |    |    |   |   |   |   |   |   |   |   |   |   |         |   | q |   |   |     |    |   |   |   | 111 | 3  | 2 | 3  | 4 | 9   | (8) | 7 | 0 |
|   |                  |         |    |    |   |   |   |   |   |   |   |   |   |   |         |   |   |   |   |     |    |   |   |   |     |    |   |    |   |     |     |   |   |
|   |                  |         |    |    |   |   |   |   |   |   |   |   |   |   |         |   |   |   |   |     |    |   |   |   |     |    |   |    |   |     |     |   |   |
|   |                  |         |    |    |   |   |   |   |   |   |   |   |   |   |         |   |   |   |   |     |    |   |   |   |     |    |   |    |   |     |     |   |   |
|   |                  |         | 10 |    |   |   |   |   |   |   |   |   |   |   |         |   |   |   |   |     |    | n | - |   |     | _  |   | _  | _ |     |     | 1 | l |

- 11. Mic Preamps タブで、エントリの左側にあるボックスをチェックして Horus PRE #1 などを有効にしま す。
- 12. OK をクリックして I/O Setup パネルを閉じます。

Horus, Hapi, Anubis のプリアンプは、プリアンプが Pro Tools のミキサー ストリップに接続されている場合、 Pro Tools 内で使用可能になります。

Note: MIDI-Din に関する情報は、Merging Knowledge Database https://merging.atlassian.net/wiki/spaces/PUBLICDOC/pages/4819812/TimeCode+Setup+with+Merging+RAVEN NA+AES67+devices で入手できます。

## MISC

VAD Static Discovery

VAD Advamced page の "Static Discovery" タブで、設定した IP:port を指定してリモート コントロールを 起動します。下の例のように w.x.y.z を Anubis の IP に置き換えてください。

| 😸 RAVENNA<br>AES67 — 🕤 Ilcantos-Madbook-Pro Joon 🗠 🖗                 | Vendor Merging Technolog<br>Product CoreAudio<br>Borial C4411ER283E8 |  |
|----------------------------------------------------------------------|----------------------------------------------------------------------|--|
| Carrend settings PTP Session accross Session sinks i<br>Devices list | AOuta Static Discovery System                                        |  |
| ("19"("189-254-131-259","port"(888))                                 |                                                                      |  |

静的モードの Anubis には オレンジ色の点 が表示されます。

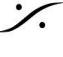

: dsp Japan Ltd, 4-8-5 Nakameguro, Meguro-ku, Tokyo 153-0061 T: 03-5723-8181 F: 03-3794-5283 U: http://www.dspj.co.jp

Anubis 660037

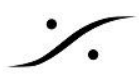

## TROUBLESHOOTING

#### **MAC OS Configuration Guides**

Merging RAVENNA/AES67 Virtual Audio Device を運用する前に、MAC OS 設定ガイドに従い設定するこ とを強くお勧めします。

https://merging.atlassian.net/wiki/spaces/PUBLICDOC/pages/4820445/Mac+Configuration+Guide

#### RAVENNA Core Audio の設定

ドライバーが適切に機能するためには、RAVENNA Core Audio パネルが表示され、すべての LED が緑色に 点灯していることを確認してください。

注意:インターフェイスが利用可能であると表示される場合(黄色または緑色の LED)でも、システムがインター フェイスを設定するのに時間がかかることがあります(数秒間)。

遅延とクリック

一部のサードパーティ製オーディオ インターフェイスを使用している場合、またはプロセッサの速度によっては、 ポップ音やクリック音が発生することがあります。この問題を回避するには、デバイスのハードウェア バッファ サ イズを増やしてください。オーディオにクリック音、ポップ音、パチパチ音が発生しないような、可能な限り低い I/O バッファ サイズ値を目指す必要があります。ポップ音やクリック音が続く場合は、VAD パネルで IO 数を減 らしてみてください。

#### セキュリティファイアウォール

Mac ファイアウォールは RAVENNA/AES67 通信をブロックする可能性があるため、オフにすることをお勧めし ます。

| Ce                                                   | neral FileVault Efform         | Privacy                    |
|------------------------------------------------------|--------------------------------|----------------------------|
| Firewall: Off                                        |                                | Turn On Firewall           |
|                                                      |                                |                            |
| This computer's firewall is<br>computer are allowed. | s currently turned off. All in | coming connections to this |

#### Privacy

ペアレンタルコントロールも無効にすることをお勧めします

Merging Virtual Audio Device のアンインストール:

アンインストーラーを使用して、Merging Virtual Audio Device のインストールを完全に削除してください。

| 000                          |                                                                                                    | Applications                                                                                                    |                                                                                                    |             |  |
|------------------------------|----------------------------------------------------------------------------------------------------|----------------------------------------------------------------------------------------------------|----------------------------------------------------------------------------------------------------|-------------|--|
| 4 5                          |                                                                                                    |                                                                                                    |                                                                                                    |             |  |
| FAVORITES                    | Name                                                                                                    | Date Modified                                                                                                    | Stre                                                                                                    | Kind        |  |
| All My Files                 | Mail                                                                                                    | 20 Oct 2014 17:24                                                                                                    | 53 MI                                                                                                    | Application |  |
| AirDrop                      | 💼 Maps                                                                                                    | 20 Oct 2014 17:24                                                                                                    | 5,8 MB                                                                                                    | Application |  |
| A NEW CHARACTER              | Master Minesweeper Free                                                                                                    | 3 Apr 2012 15:26                                                                                                    | E.T.ME                                                                                                    | Application |  |
| Application                  | Media Center 20                                                                                                    | 8 Jul 2015 22:30                                                                                                    | 216,1 ME                                                                                                    | Application |  |
| Desktop                      | Memory Clean                                                                                                    | 7 Nov 2013 08:23                                                                                                    | 3.508                                                                                                    | Application |  |
| 19 Documents                 | * 🚞 Marging Technologies                                                                                                    | Today 11:32                                                                                                    |                                                                                                    | Folder      |  |
| O                            | Docs                                                                                                    | 3 Feb 2016 17:26                                                                                                    | 44-                                                                                                    | Faider      |  |
| O Downloads                  | MTDiscovery                                                                                                    | 4 Feb 2016 11:27                                                                                                    | 25,2 Mil                                                                                                    | Application |  |
| DEVICES                      | at Uninstall_All                                                                                                    | 4 Feb 2018 11:27                                                                                                    | 2.48                                                                                                    | Application |  |
| 111 193 60                   | Messages                                                                                                    | 20 Dct 2014 17:34                                                                                                    | 25,4 MB                                                                                                    | Application |  |
| E DC.3K                      | Mission Control                                                                                                    | 25 Aug 2053 03:38                                                                                                    | 1.5 ME                                                                                                    | Application |  |
| Disk2                        | Mixxx                                                                                                    | 24 Dec 2011 13:42                                                                                                    | 76,8 MB                                                                                                    | Application |  |
| and the second second second | and the second second se | the set of the set of | the second second second second second second second second second second second second second second second s |             |  |

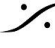

T: 03-5723-8181 F: 03-3794-5283 U: http://www.dspj.co.jp

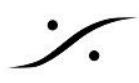

WARNING: 10Gb イーサネット アダプタは、VAD での使用が認められていません。このようなハードウェア イ ンターフェイスをお持ちの場合は、以下のような Thunderbolt to ETH アダプターの使用を検討してください。 https://www.sonnettech.com/product/thunderbolt-avb-adapter/overview.html

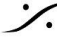

Contraction Contraction Contra T : 03-5723-8181 F : 03-3794-5283 U : http://www.dspj.co.jp

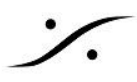

## USE CASE: Virtual Audio Device license Activation

Merging Virtual Audio Device は、Mac OS での作業を行う RAVENNA / AES67 互換のネットワーク イン ターフェイスハードウェアのユーザーを対象としています。

- VAD 3.1 以降、Standard 操作にはライセンス キーが必要ですが、Premium キーも購入できます。
- Virtual Audio Device は、Mac OS での作業を行う少なくとも Merging Horus, Hapi, Anubis の ユーザーには、自動的に Premium モードで実行されます。ネットワーク上で少なくとも1つの Merging デバイスが検出される必要があります。
- 非 Merging デバイス RAVENNA または AES67 のユーザーは、動作させるために VAD Standard キーまたは Premium キーを購入する必要があります。キーを購入したら、以下の手順に従って MLM にキーを入力する必要があります。

## REQUIREMENTS

最新の Anubis ファームウェア バージョン(Anubis ファームウェア 1.4.x 以上)を実行しているシステ ムに RAVENNA/AES67 で接続された MERGING インターフェイス (Anubis, Hapi, Horus) がある。

または

- Merging製でないインターフェイスのユーザーは、有効な製品ライセンスキーコード。 この場合、VAD ライセンスをアクティブ化するには、RAVENNA または AES67 互換のネットワーク イ ンターフェイスがシステム(macOS)に接続され、実行されている必要があります。
- インターネット接続
- Virtual Audio Device(v3.2 以降)がインストールされている。

### **PROCEDURES:**

Merging 製 インターフェイス のユーザーの場合

MERGING 製インターフェイス (Anubis, Hapi, Horus)をシステムに接続すると、VAD は自動的にPremium モードになります。

Merging 製でない インターフェースのユーザーの場合

- 1. System Preferences (システム環境設定) > Merging RAVENNA/AES67 Settings を開きます。
- 検出された SYSTEM アイコンを右クリックし、Launch License Manager を選択します。
- 3. これにより Merging License Manager が開き、VAD キーを入力できます。
- 4. VAD Standard または Premium 用に受け取ったキー コードを入力します。 キーコードは XXXX-XXXXX-XXXXX-XXXXX-XXXXX-X のようなものです。 このコードをアクティベーションフィールドに入力し、Activate をクリックします。

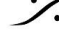

T : 03-5723-8181 F : 03-3794-5283 U : http://www.dspi.co.jp

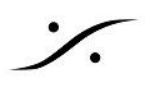

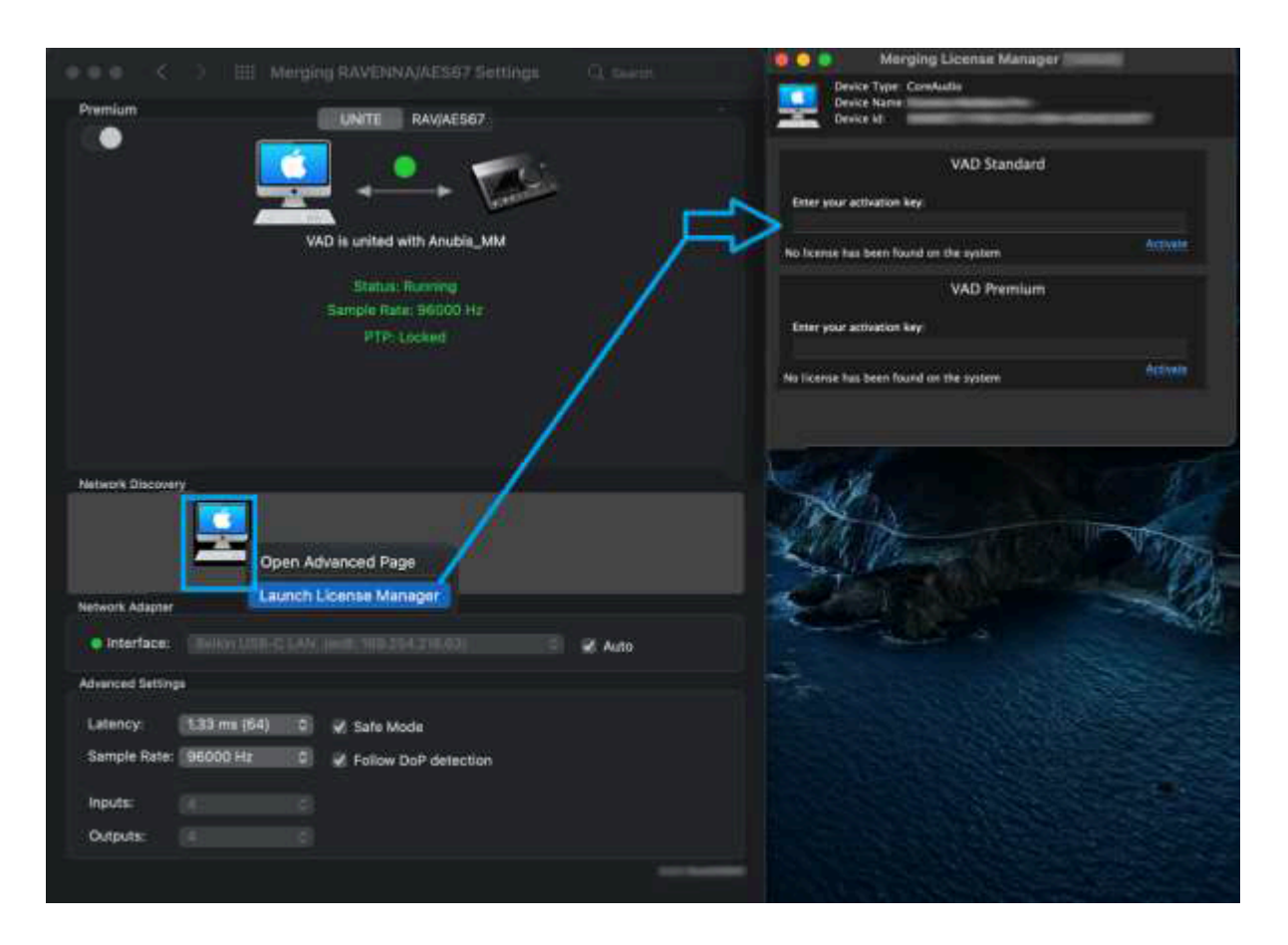

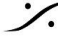

Contraction Contraction Contra T : 03-5723-8181 F : 03-3794-5283 U : http://www.dspj.co.jp

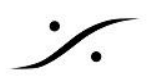

## FOR MORE INFORMATION

**MERGING Downloads** https://www.merging.com/support/downloads

Knowledge Database, FAQs and Tutorials https://merging.atlassian.net/wiki/spaces/PUBLICDOC/overview?homepageId=4816973

**MERGING+ANUBIS USE CASES** https://merging.atlassian.net/wiki/spaces/PUBLICDOC/pages/4818957

MERGING SUPPORT support@merging.com

**MERGING YouTube CHANNEL** https://www.youtube.com/channel/UCR5g\_dlb9dYnXTrVDWMshgw

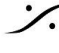